## <u>HOW TO sign into Google Classroom</u>

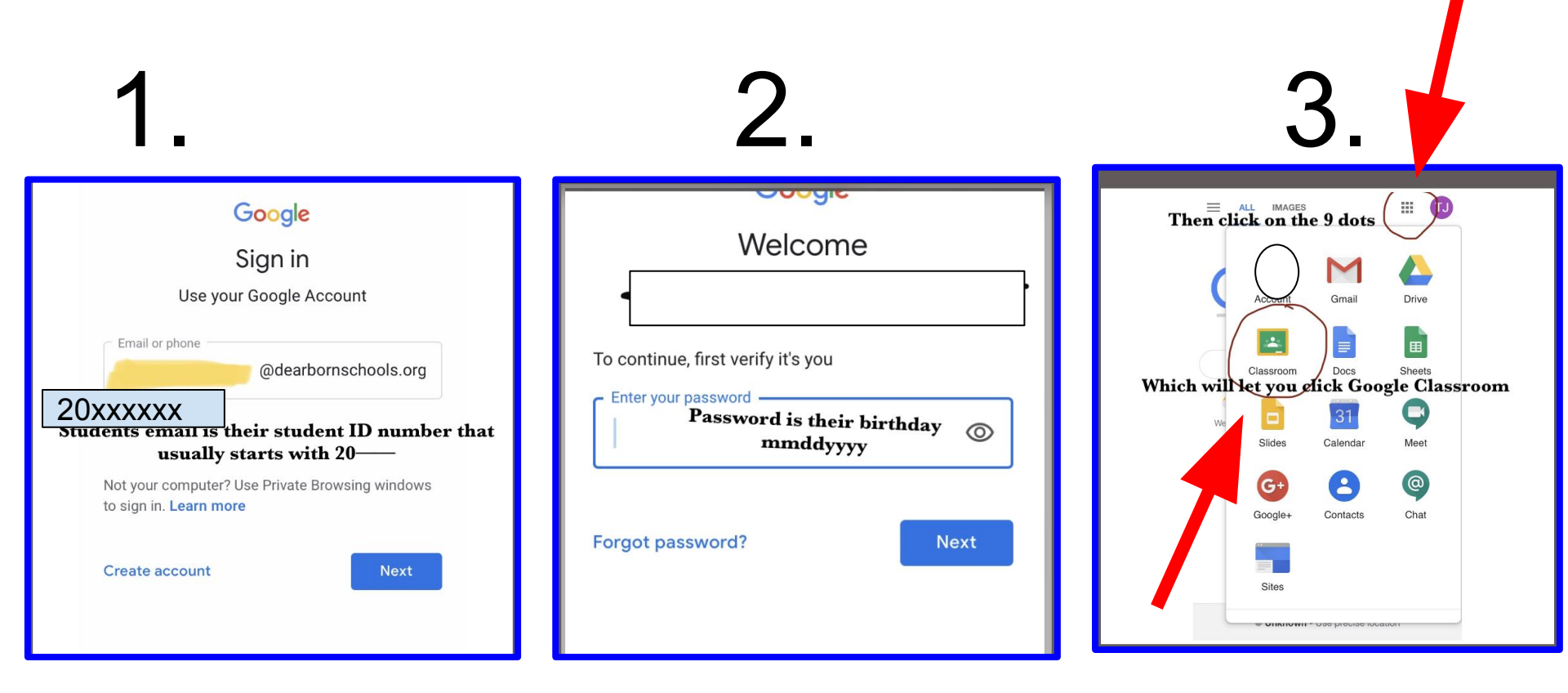

- 1. From Google, type your child's email (ID-8 digits usually starts with 20) @dearbornschools.org (20xxxxx@dearbornschools.org).
- 2. Enter their password, which is their birthday using 8 digits (mmddyyyy).
- 3. Click on the 9 dots in upper right & locate Google Classroom.